**Directions to Enter Overrides in Self-Service** 

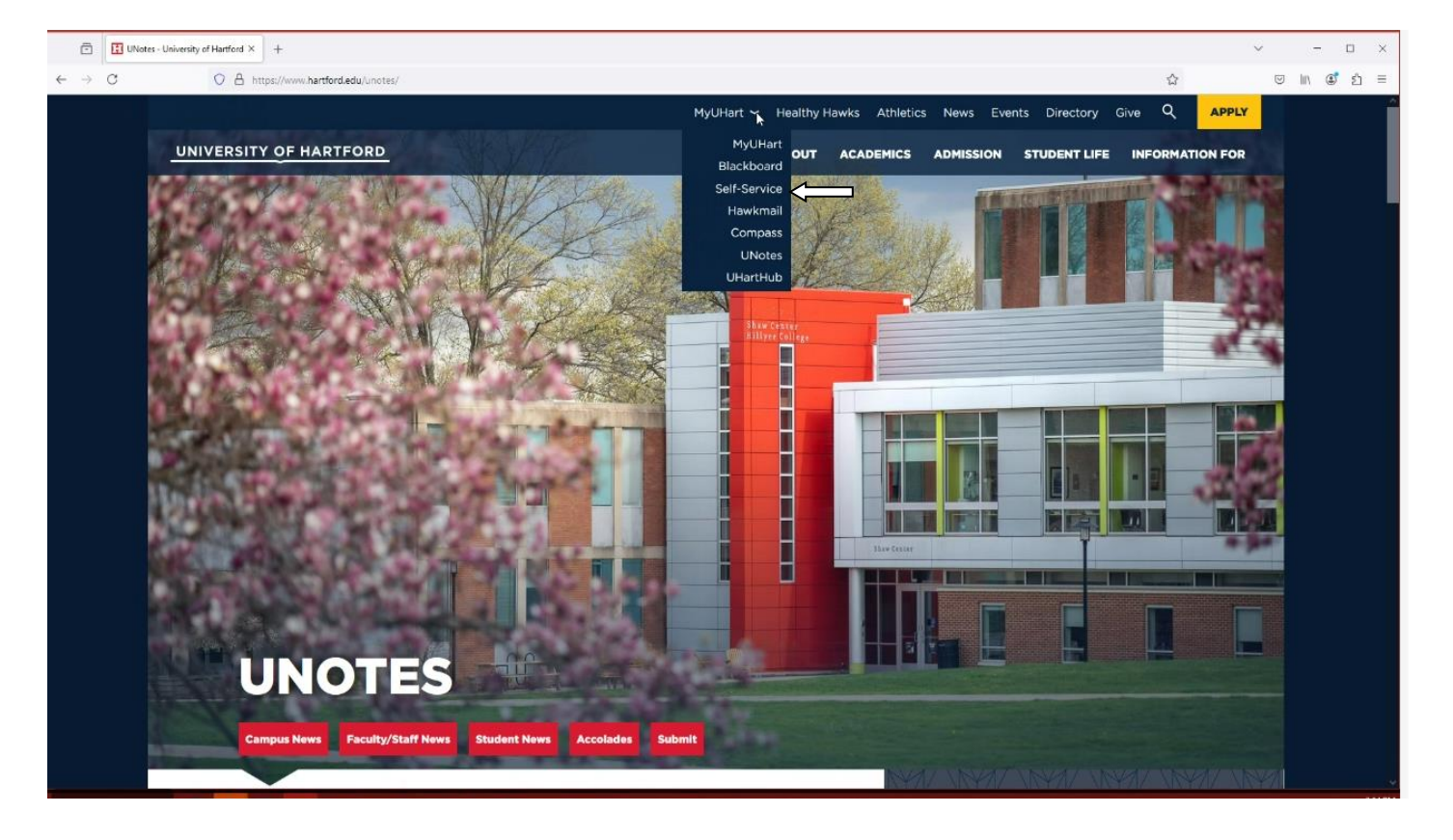

1. Go to <u>www.hartford.edu</u> and select MyUhart on top middle of the webpage, click on the drop down and select Self-Service.

# 2. Sign in using your Single-Sign On

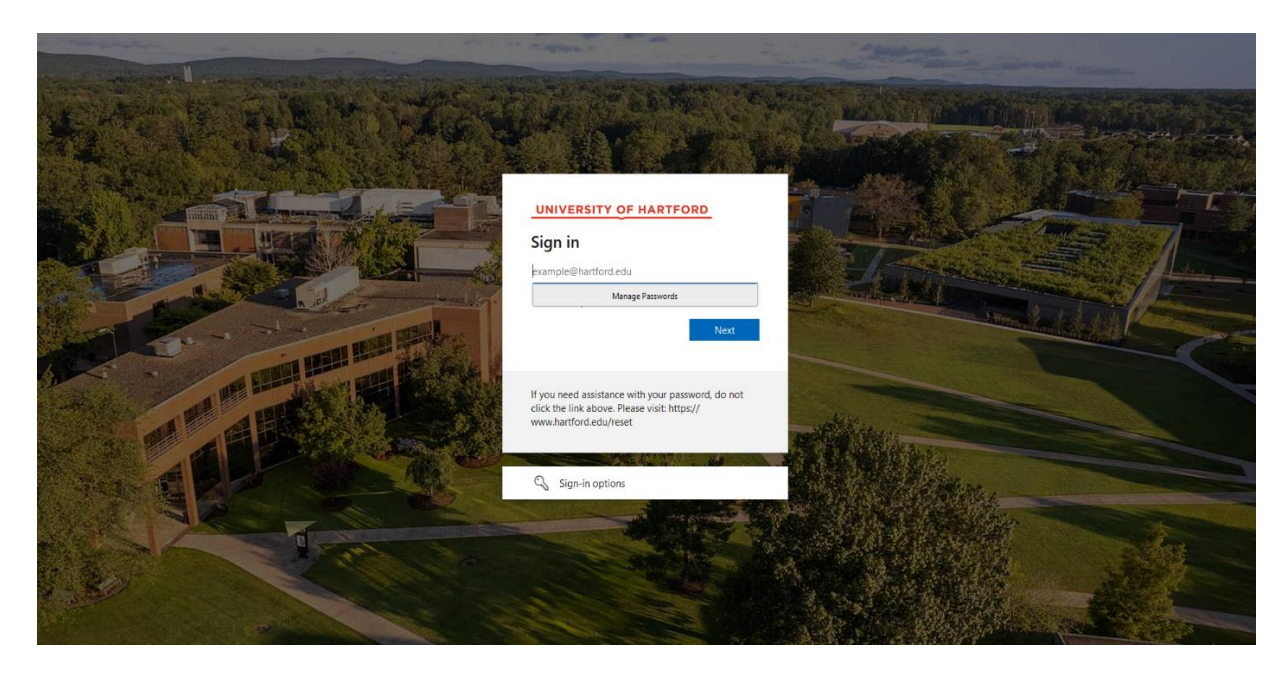

# 3. Click on the Faculty Services Tab

| Student Faculty Services Personal Information Employee Finance Public Safety/Parking Financial Aid                                                                                                    |                                   |
|----------------------------------------------------------------------------------------------------|-----------------------------------|
| Search                                                                                                    | RETURN TO MENU SITE MAP HELP EXIT |
| Faculty & Advisors Main Menu                                                                                                    |                                   |
| **Try the New Registration Interface** Faculty Grade Entry                                                                                                    |                                   |
| Compass<br>Powerd by Barlin Solutions, Compass is an online platform that whereas students to campus resources and guides them on a path towards success at UHart.<br>Academic Instearity Reporting Form |                                   |
| This report is used for formal resolution to academic dishonesty or if a student fails to complete the educational outcome from an informal resolution to academic dishonesty.                           |                                   |
| CRN Selection                                                                                                    |                                   |
| Faculty Detail Schedule                                                                                                    |                                   |
| G Faculty Schedule by Day and Time                                                                                                    |                                   |
| Detail Class List                                                                                                    |                                   |
| Summary Class List                                                                                                    |                                   |
| Mid Term Grades                                                                                                    |                                   |
| Final Grades                                                                                                    |                                   |
| Grade Change Form                                                                                                    |                                   |
| Registration Overnides                                                                                                    |                                   |
| Registration Add/Drop                                                                                                    |                                   |
| Look-up Classes to Add                                                                                                    |                                   |
| Carl Student Menu                                                                                                    |                                   |
| Advisor Menu                                                                                                    |                                   |
| Search for ID by Name                                                                                                    |                                   |
| See View Memos from the Registrar's Office                                                                                                    |                                   |
| Cass Roster                                                                                                    |                                   |
| Faculty Senate - Curriculum Forms                                                                                                    |                                   |
| View Registration Consent for Student for Term                                                                                                    |                                   |
| Enter Registration Consent for Student for Term<br>Agreement to the Registration Enrollment Consent statement is required before registering.                                                            |                                   |
| View Action Items<br>Banner 9 version of accept terms and conditions                                                                                                    |                                   |

# 4. Select Registration Overrides

Student Faculty Services Personal Information Employee Finance Public Safety/Parking Financial Aid

Search Go

RETURN TO MENU SITE MAP HELP EXIT

# Faculty & Advisors Main Menu

|   | **Try the New Registration Interface**                                                                                                    |
|---|----------------------------------------------------------------------------------------------------|
|   | Faculty Grade Entry                                                                                                    |
| Ŗ | Compass<br>Powered by Starfish Solutions, Compass is an online platform that connects students to campus resources and guides them on a path towards success at UHart.                                              |
|   | Academic Integrity Reporting Form<br>This report is used for formal resolution to academic dishonesty or if a student fails to complete the educational outcome from an informal resolution to academic dishonesty. |
| 묬 | Term Selection                                                                                                    |
| R | CRN Selection                                                                                                    |
| Ŗ | Faculty Detail Schedule                                                                                                    |
| 멅 | Faculty Schedule by Day and Time                                                                                                    |
| R | Detail Class List                                                                                                    |
| Ŗ | Summary Class List                                                                                                    |
| Ŗ | Mid Term Grades                                                                                                    |
| R | Final Grades                                                                                                    |
|   | Grade Change Form                                                                                                    |
| R | Registration Overrides                                                                                                    |
| Ŗ | Registration Add/Drop                                                                                                    |
| Ŗ | Look-up Classes to Add                                                                                                    |
| Ŗ | Student Menu                                                                                                    |
| Ŗ | Advisor Menu                                                                                                    |
| R | Search for ID by Name                                                                                                    |
| Ŗ | View Memos from the Registrar's Office                                                                                                    |
| Ŗ | Class Roster                                                                                                    |
| Ŗ | Faculty Senate - Curriculum Forms                                                                                                    |
| R | View Registration Consent for Student for Term<br>Agreement to the Registration Enrollment Consent statement is required before registering.                                                                        |
| Ŗ | Enter Registration Consent for Student for Term<br>Agreement to the Registration Enrollment Consent statement is required before registering.                                                                       |
|   | View Action Items<br>Banner 9 version of accept terms and conditions                                                                                                    |

### **5.** Select the registration term

#### UNIVERSITY OF HARTFORD

| Student Faculty Services Personal Information Employee Finance Public Safety/Parking Financial Aid |                                   |
|----------------------------------------------------------------------------------------------------|-----------------------------------|
| Search 60                                                                                          | RETURN TO MENU SITE MAP HELP EXIT |
| University of Hartford                                                                             | 10/29/2024 15:19                  |
| Delect the Term for processing then press the Submit Term button.                                  |                                   |
| Select a Term: Spring Term 2025 v                                                                  |                                   |
| Submit                                                                                             |                                   |
| RELEASE: 8.7.1                                                                                     |                                   |
| © 2024 Ellucian Company L.P. and its affiliates.                                                   |                                   |

# 6. Enter the Student ID directly and click submit ID

### UNIVERSITY OF HARTFORD

Student Faculty Services Personal Information Employee Finance Public Safety/Parking Financial Aid

Search Go

RETURN TO MENU SITE MAP HELP EXIT

Enter Student ID

Student ID: 19649315

Submit ID Reset

RELEASE: 8.1 UH

© 2024 Ellucian Company L.P. and its affiliates.

# 7. Select the registration override from the drop-down menu.

| $\leftrightarrow \rightarrow C$ | O A https://banweb.hartford.edu/PROD/bzikoids.P_FacStoreID                                                                               | E ŵ            | ල ଲ∖ ඔ් එ          |
|---------------------------------|----------------------------------------------------------------------------------------------------|----------------|--------------------|
| UNIVERSITY                      | FHARTFORD                                                                                                    |                |                    |
|                                 |                                                                                                    |                |                    |
|                                 |                                                                                                    |                |                    |
|                                 |                                                                                                    |                |                    |
| Student Faculty Services        | Derconal Information Employee Finance Dublic Safety/Darking Financial Aid                                                                |                |                    |
| Statent Facally Services        | resona smonaucon Empoyee Finance Fauncianter mancarna                                                                                    |                |                    |
| Search                          | Go                                                                                                    | RETURN TO MENU | SITE MAP HELP EXIT |
| Faculty Pogistrati              | on Pormite (Overrides                                                                                                    |                | Spring Term 2025   |
| raculty Registrati              | on remits/overnes                                                                                                    |                | 10/29/2024 15:22   |
| Information for Leonardo        | DiCaprio (19649315)                                                                                                    |                |                    |
| Welcome to the Faculty          | Registration Permits/Overrides Worksheet.                                                                                                |                |                    |
|                                 |                                                                                                    |                |                    |
| If the word "Confidential" ap   | pears next to a student's name, his/her personal information is to be kept confidential.                                                 |                |                    |
| You may click on the studen     |                                                                                                    |                |                    |
| You may click on the studer     | ts name to view mis/ner address and prome information.                                                                                   |                |                    |
|                                 |                                                                                                    |                |                    |
| Registration Overrides          | Course                                                                                                    |                |                    |
| None                            | None V                                                                                                    |                |                    |
| None                            | None v                                                                                                    |                |                    |
| Class Enrolled to Capacity      | None v                                                                                                    |                |                    |
| Class Restriction               |                                                                                                    |                |                    |
| Corequisites                    |                                                                                                    |                |                    |
| College Restriction             |                                                                                                    |                |                    |
| Department                      |                                                                                                    |                |                    |
| Duplicate Course                |                                                                                                    |                |                    |
| Level Restriction               | errides for the selected student and term.                                                                                               |                |                    |
| Link Restriction                |                                                                                                    |                |                    |
| Major Restriction               | lule                                                                                                    |                |                    |
| Mutual Exclusion                |                                                                                                    |                |                    |
| Prerequisites                   | on campus and would like a printer friendly schedule emailed to your University of Hartford email address, Cilck here.                   |                |                    |
| Special Approval                | ive University of Hartford email address, please contact the Center for Student Success at css@hartford.edu for a copy of your schedule. |                |                    |
| Time Conflict                   | - chedule (Available only from on-campus)                                                                                                |                |                    |
| sick here for a Printab         | e surevuie (Available only from on campus).                                                                                              |                |                    |
| tote: Schedules may n           | ot be fully undated for up to 12 hours after registration of last course.                                                                |                |                    |

### 8. Select the course to override and click on submit

### UNIVERSITY OF HARTFORD

| Student Faculty Services Personal Information Employee Finance Public Safety/Parking Financial Aid                    |                                      |
|----------------------------------------------------------------------------------------------------|--------------------------------------|
| Search Go                                                                                                    | RETURN TO MENU SITE MAP HELP EXIT    |
| Faculty Registration Permits/Overrides                                                                                | Spring Term 2025<br>10/29/2024 15:22 |
| Information for Leonardo DiCaprio (19649315)<br>Welcome to the Faculty Registration Permits/Overrides Worksheet.      |                                      |
| If the word "Confidential" appears next to a student's name, his/her personal information is to be kept confidential. |                                      |
|                                                                                                    |                                      |

You may click on the student's name to view his/her address and phone information.

#### **Registration Overrides**

| Override      |   | Course              |   |
|---------------|---|---------------------|---|
| Prerequisites | v | 18131 - PHY 113 001 | × |
| None          | • | None                | v |
| None          | × | None                | v |

Submit

There are no current overrides for the selected student and term.

#### Current Student Schedule

🗊 Students - If you are not on campus and would like a printer friendly schedule emailed to your University of Hartford email address, click here.

If you do not have an active University of Hartford email address, please contact the Center for Student Success at css@hartford.edu for a copy of your schedule.

Click Here for a Printable Schedule (Available only from on-campus).

Note: Schedules may not be fully updated for up to 12 hours after registration of last course.

# 9. Click Submit again

| UNIV                                          | ERS                         |                          | FHA                    | RTFC             | RD                      |                                 |                    |         |                          |              |                               |
|-----------------------------------------------|-----------------------------|--------------------------|------------------------|------------------|-------------------------|---------------------------------|--------------------|---------|--------------------------|--------------|-------------------------------|
| Student                                       | Faculty<br>Services         |                          | Personal<br>Informatio | on               | Employee                | New WebTailor<br>Administration |                    | Finance | Public<br>Safety/Parking | , V          | Financial<br>Aid              |
| Search                                        |                             |                          | Go                     |                  |                         |                                 |                    |         | RETURN TO MENU           | SITE MA      | P HELP EXIT                   |
| Faculty                                       | Regis                       | stratio                  | n Ove                  | rrides           | Confirma                | ition                           |                    |         |                          | Spri<br>10/3 | ing Term 2025<br>0/2024 11:56 |
| Registrat<br>Override<br>Prerequisi<br>Submit | ion Over<br>CRN<br>tes 1816 | rrides<br>Course<br>9 CH | Number<br>231          | r Section<br>001 | Student<br>Leonardo Dio | Activity<br>Caprio 10/30/20     | <b>Date</b><br>024 |         |                          |              |                               |
| RELEASE                                       | 8.6.0.2                     | UH                       |                        |                  | [ Re                    | gistration Over                 | rides ]            |         |                          |              |                               |
| © 2024 El                                     | lucian Co                   | ompany L                 | .P. and it             | ts affiliate     | es.                     |                                 |                    |         |                          |              |                               |

10. Once successfully submitted the message below will show. To register students in the course(s) that have been entered using the override, go to Registration Add/Drop on the Faculty & Advisors Main Menu. Students may also register themselves online if they have their Registration Pin, if a graduate student, a pin is not needed. (SEE BELOW)

| Spring Term<br>10/29/2024 |
|---------------------------|
| 29,29,202,                |
|                           |
|                           |
|                           |
|                           |
|                           |
|                           |
|                           |
|                           |
|                           |
|                           |
|                           |
|                           |
|                           |
|                           |
|                           |
|                           |
|                           |
|                           |
|                           |
|                           |
|                           |
|                           |
|                           |
|                           |
|                           |
|                           |

To register students in the course(s) that have been entered using the override, go to Registration Add/Drop on the Faculty & Advisors Main Menu. Students may also register themselves online if they have their Registration Pin, graduate students do not need a Registration Pin.